## Установка и первоначальная настройка демонстрационного варианта Web Viewer для OC Windows и Ubuntu 20

- 1. Распакуйте архив в отдельную папку.
- 2. (Необязательно) Настройте пути. В файле renderserverconfig.json можно изменить путь к локальному хранилищу и расположение файла базы данных SQLite.
- 3. (Необязательно) Настройте параметры сервера. В файлах control.json и storage.json можно изменить сетевые порты и другие параметры сервера.
- 4. Запустите RenderServer. Запустите исполняемый файл RenderServer.exe (для Linux RenderServer). База данных будет создана автоматически при первом запуске. Не закрывайте консоль пока требуется работа сервера.
- 5. Настройка брандмауэра.
- **Для Windows:** Если появится окно с предупреждением брандмауэра Windows, нажмите **"Разрешить"**.
- **Для Linux:** Откройте порт **8090** (или другой, если был изменен) в брандмауэре для доступа к серверу с других машин. Также откройте порт **3000** (или другой, если был изменен) для работы с PACS-серверами на других машинах по C-MOVE.
- 6. **(Только для Windows) Устранение ошибок с библиотеками.** Если возникнет ошибка, связанная с отсутствием библиотек Microsoft Visual C++ Redistributable 2019, установите недостающие зависимости. Скачайте установочный пакет с официального сайта Microsoft или с нашего сайта:
  - Microsoft Visual C++ Redistributable 2019
  - Inobitec: VC redist.x64.exe
- 7. Откройте панель администратора. В веб-браузере перейдите по адресу http://localhost:8090/admin. Если порт был изменен, используйте соответствующее значение. Для удаленного доступа замените localhost на IP-адрес или доменное имя сервера.
- 8. Авторизуйтесь. Используйте учетные данные admin/admin.
- 9. **Активируйте лицензию.** Активируйте пробную лицензию (недоступна на виртуальных машинах) или имеющуюся лицензию.
- (Необязательно) Дополнительные настройки. Вы можете изменить пароль администратора, управлять пользователями, настроить список общих PACS-серверов и AE Title SCU Веб-Просмотрщика, а также выполнить другие настройки.
- 11. **Перейдите к приложению**. Откройте основную страницу приложения по adpecy http://localhost:8090 (или другому указанному adpecy/порту).
- 12. Начните работу. Авторизуйтесь как user/user (или другой пользователь, созданный в панели администратора) для использования программы.

Ознакомьтесь с полным руководством администратора и руководством пользователя на странице загрузок. За поддержкой обращайтесь по электронному адресу support@inobitec.com